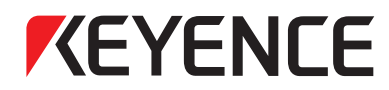

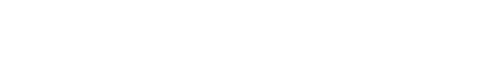

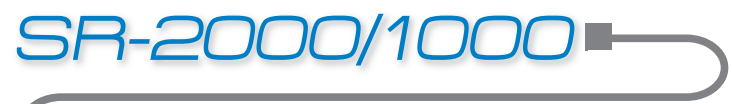

Technischer Leitfaden AutoID

# SIEMENS-MODELLREIHE S7-1200

## Anschlussleitfaden PROFINET-Kommunikation

In diesem Handbuch wird erläutert, wie über die PROFINET-Kommunikation die Verbindung zwischen der Modellreihe SR-2000/1000 und der Siemens Modellreihe S7-1200 hergestellt wird.

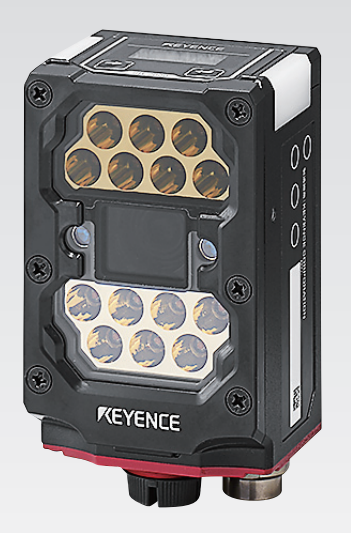

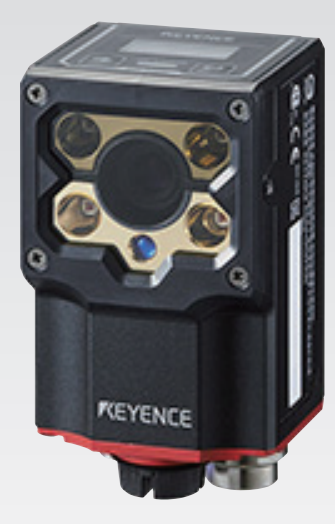

#### Inhaltsverzeichnis

- Kapitel 1 VERWENDETE AUSRÜSTUNG
- Kapitel 2 ANSCHLUSSMETHODE
- Kapitel 3 KONFIGURIEREN DES KEYENCE-CODELESERS DER MODELLREIHE SR-2000/1000
- Kapitel 4 KONFIGURIEREN DER SIEMENS MODELLREIHE S7-1200
- Kapitel 5 ERSTELLEN UND ÜBERTRAGEN VON KONTAKTPLANPROGRAMMEN
- Kapitel 6 AUSFÜHREN VON KONTAKTPLANPROGRAMMEN UND ÜBERWACHEN DER LESEDATEN

## VERWENDETE AUSRÜSTUNG

Bereiten Sie die folgende Ausrüstung vor.

| CPU-Modul<br>Modellreihe S7-1200 | 2D-Code-Leser<br>Modellreihe SR-2000/1000 |
|----------------------------------|-------------------------------------------|
|                                  | RTNS                                      |
| Ethernetkabel<br>OP-87227 (2 m)  | Steuerungskabel<br>OP-87224 (2 m)         |
|                                  |                                           |
| USBkabel<br>OP-51580 (2 m)       |                                           |
|                                  |                                           |

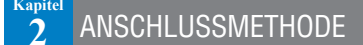

#### Anschlussplan

Schließen Sie die Modellreihen S7-1200 und SR-2000/1000 wie nachstehend gezeigt an.

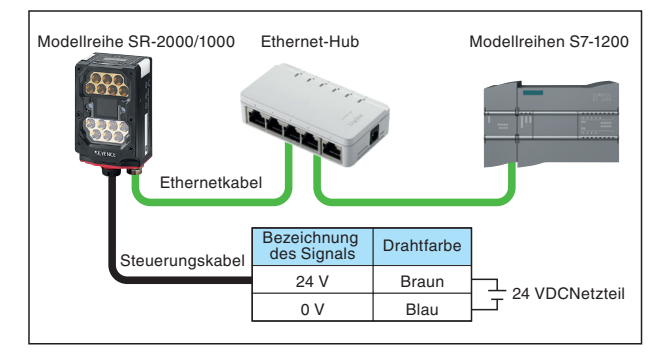

# KapitelKONFIGURIEREN DES KEYENCE-CODELESERS3DER MODELLREIHE SR-2000/1000

Verwenden Sie den AutoID Network Navigator, um die Kommunikationseinstellungen der Modellreihe SR-2000/1000 zu konfigurieren.

#### Verbinden Sie den Computer und die Modellreihe SR-2000/1000 mit dem USB-Kabel.

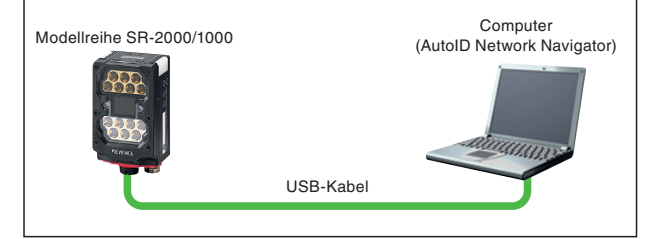

## 2 Starten Sie den AutolD Network Navigator.

Doppelklicken Sie auf das [AutoID Network Navigator] Symbol auf Ihrem Desktop.

Wenn Sie den AutoID Network Navigator starten, sucht das Programm automatisch nach dem SR-2000/1000.

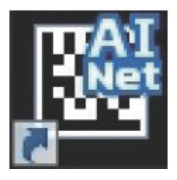

Wenn die Verbindung erfolgreich abgeschlossen ist, wird das folgende Bild angezeigt.

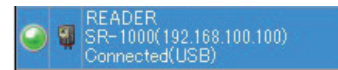

## **3** Geben Sie die Einstellungen für die gewünschte feste IP-Adresse ein.

Ändern Sie die Ethernet-Einstellungen auf der Registerkarte "Ethernet".

| Lesen            | Reihe                                                                     | RS-232C      | Ethernet    | Bedienun | E/A |        | Bilde   | er spe           | eichern | Verschiedenes      | Tabelle |
|------------------|---------------------------------------------------------------------------|--------------|-------------|----------|-----|--------|---------|------------------|---------|--------------------|---------|
| IP               | -Einstellu                                                                | ingen für SF | R-1000      |          |     |        |         | -                |         |                    |         |
|                  | I                                                                         | P-Adresse    |             | 192      | 168 | 1.     | 0       | ).[              | 1       |                    |         |
|                  | Subnetzmaske                                                              |              |             | 255 2    |     | 255 25 | 255 0   | 0                | 24      |                    |         |
| Standard-Gateway |                                                                           |              | 0           | 0.0      |     | 0.0    |         | 0                |         |                    |         |
| -                |                                                                           | Setup-/      | Assistenten | starten  |     |        |         | -                | Gerätei | configuration öffr | ien     |
|                  | Folgen Sie den Anweisungen um die<br>Ethernet-Einstellungen zu erstellen. |              |             |          |     | Einst  | ellunge | n anzeigen und ä | indern. |                    |         |

Klicken Sie auf "Setup-Assistenten starten" und führen Sie die folgenden Einstellungen durch.

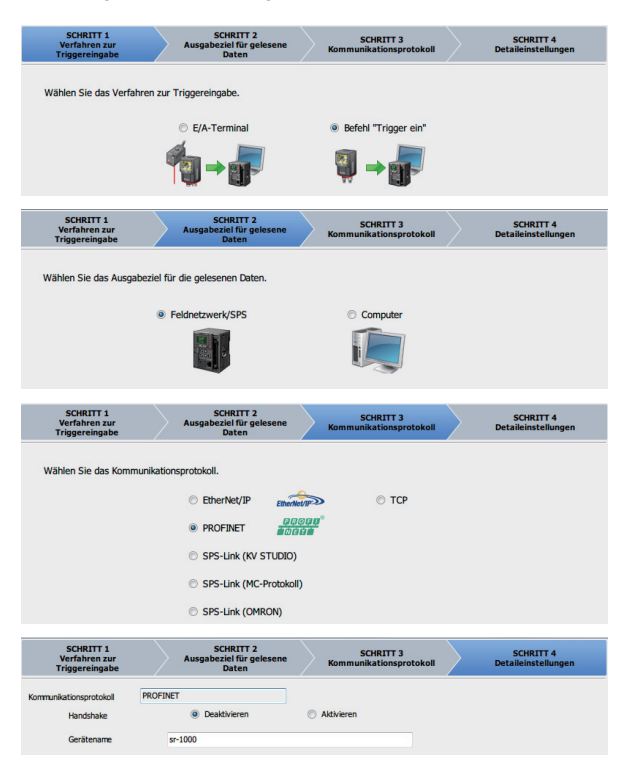

| Einstellelement | Einstellwert      |
|-----------------|-------------------|
| Daten-Handshake | Deaktiviert       |
| Gerätename      | sr-1000 (sr-2000) |

- \* Der Gerätename ist eine für die Kommunikation mit der SPS erforderliche Einstellung. Achten Sie darauf, dass er mit dem Namen übereinstimmt, den Sie auf der SPS-Seite eingeben. Verwenden Sie keinen Namen, der in dem betreffenden Netzwerk bereits existiert.
- Die Handshake-Funktion bewirkt die Synchronisierung der SR-Ausgabedaten mit der Datenausgabe-Anweisung der SPS.
   Aktiviert: Der SR sendet erst neue Daten zur SPS, wenn diese eine entsprechende

Anweisung ausgibt. Deaktiviert: Der SR sendet unabhängig von Anweisungen neue Daten zur SPS.

Deaktivier: Der SH sender unabhängig von Anweisungen neue Daten zur SHS Deaktivieren Sie diese Funktion hier.

Klicken Sie oben rechts im AutoID Network Navigator auf die Schaltfläche zum Senden der Einstellungen, um sie zum SR-2000/1000 zu übertragen.

#### 6 Klicken Sie auf das grüne Licht, um die Verbindung zum Strichcode-Leser abzubrechen.

Wenn der SR-2000/1000 mit AutoID Network Navigator verbunden ist. ist Kommunikation mit der SPS nicht verfügbar.

| N | READER<br>SR-1000 (192.168.100.100)<br>Connected (USE) | READER<br>SR-1000(192.168.100.100)<br>Disconnected (USB) |  |
|---|--------------------------------------------------------|----------------------------------------------------------|--|
|---|--------------------------------------------------------|----------------------------------------------------------|--|

Hiermit ist die Konfiguration des Strichcode-Lesers abgeschlossen.

### 4 KONFIGURIEREN DER SIEMENS 4 MODELLREIHE S7-1200

\* Zum Konfigurieren der PROFINET-Einstellungen ist TIA Portal V.11 oder eine neuere Version erforderlich.

#### Erstellen Sie mit TIA Portal ein neues Projekt.

Starten Sie TIA Portal und klicken Sie unten links im Fenster auf "Projektansicht".

Klicken Sie auf die Schaltfläche "Neues Projekt" 📑, um das Fenster "Neues Projekt erstellen" zu öffnen. Geben Sie einen Projektnamen ein und klicken Sie auf "Erstellen".

Doppelklicken Sie auf "Neues Gerät hinzufügen" unter dem neuen Projekt, das zur "Projektnavigation" hinzugefügt wurde. Klicken Sie im Fenster "Neues Gerät hinzufügen" auf die Modellreihe S7-1200, die Sie verwenden werden, und klicken Sie anschließend auf "OK". (Für "Gerätename" können Sie einen beliebigen Wert festlegen. Hier wird "PLC\_1" verwendet.)

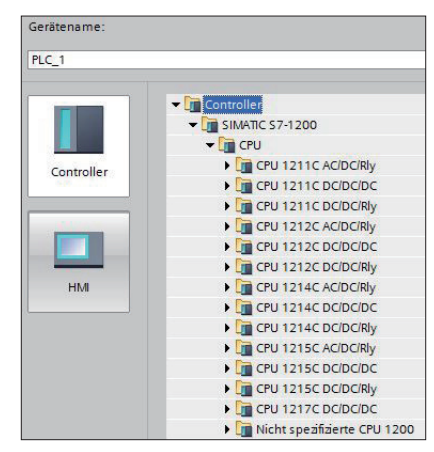

## 2 Legen Sie an der SPS eine IP-Adresse fest.

Klicken Sie in der "Projektnavigation" auf den Zweig "Online-Zugänge" und anschließend auf die Netzwerkkarte des Computers, mit dem die Modellreihe S7-1200 verbunden ist.

Doppelklicken Sie auf "Erreichbare Teilnehmer aktualisieren", um automatisch nach Geräten zu suchen und die anzuzeigen, auf die über die ausgewählte Netzwerkkarte zugegriffen werden kann.

\* Wenn eine Firewall oder eine andere Sicherheitssoftware aktiv ist, wird der Suchvorgang möglicherweise nicht korrekt durchgeführt. Deaktivieren Sie vorübergehend die Sicherheitssoftware, wenn die Kommunikation nicht korrekt durchgeführt wird.

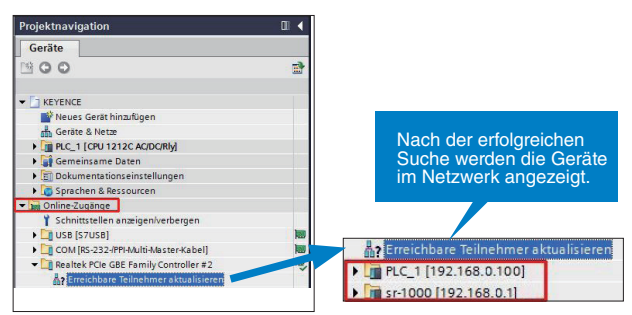

Öffnen Sie die gefundene SPS und doppelklicken Sie auf "Online & Diagnose".

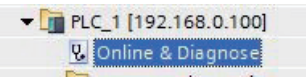

Klicken Sie unter "Funktionen" auf "IP-Adresse zuweisen", legen Sie die IP-Adresse und die Subnetzmaske fest und klicken Sie erneut auf "IP-Adresse zuweisen".

| Diagnose                 | IP-Adresse zuweisen |                        |
|--------------------------|---------------------|------------------------|
| Funktionen               |                     |                        |
| IP-Adresse zuweisen      |                     |                        |
| Unrzeit einstellen       | MaCadrerre: 28 -    | Erreichbare Teilnehmer |
| Firmware-Update          | WEIGHTUNGSE. 20     | 05 50 00 42 14         |
| Name zuweisen            | 10.11               | 100 0 000              |
| Rücksetzen auf Werkseins | IP-Adresse: 192     | . 168 . 0 . 100        |
|                          | Subnetz-Maske: 255  | . 255 . 255 . 0        |
|                          |                     |                        |
|                          |                     | Router verwenden       |
|                          | Router-Adresse: 0   | .0.0.0                 |
|                          |                     |                        |
|                          | IP-J                | Adresse zuweisen       |
|                          |                     |                        |
|                          |                     |                        |
|                          |                     |                        |

\* Wenn die SPS bereits eingestellt wurde, können Sie möglicherweise die IP-Adresse nicht zuweisen. Klicken Sie in diesem Fall auf "Rücksetzen auf Werkseinstellungen", um die SPS wieder in den werkseitig eingestellten Standardstatus zu versetzen, und kehren Sie zu Schritt 2 dieses Verfahrens zurück.

## **3** Registrieren Sie die GSDML-Datei für den SR-2000/1000 bei TIA Portal.

#### GSDML-Datei: Definitionsdatei für PROFINET

Die GSDML-Datei befindet sich im Installationsverzeichnis von AutoID Network Navigator.

#### • 64-Bit-Version:

C:\Programme (x86)\KEYENCE-Anwendungen\AutoID\GSDML \SR-1000 (SR-2000)

#### • 32-Bit-Version:

C:\Programme\KEYENCE-Anwendung\AutoID\GSDML \SR-1000 (SR-2000)

Klicken Sie im Menü "Extras" auf "Gerätebeschreibungsdatei (GSD) installieren".

| Projekt Bearbeiten Ansicht Einfügen Online | Extras Werkzeuge Fenster Hilfe              |       |
|--------------------------------------------|---------------------------------------------|-------|
| 📑 📑 🔒 Projekt speichern 📑 🐰 🗉 🗎 🗙          | Y Einstellungen                             | rbine |
| Projektnavigation                          | Support <u>P</u> ackages                    | GBE   |
| Geräte                                     | Gerätebeschreibungsdatei (GSD) installieren |       |
| 1800                                       | Referenztext anzeigen                       |       |
|                                            | 🛄 Globale Bibliotheken                      | Rüc   |
| 2                                          | IR-édresse auveisen                         | 1.15  |

Geben Sie für den "Quellpfad" den Ordner an, in dem sich die GSDML-Datei befindet.

Aktivieren Sie das Kontrollkästchen der entsprechenden GSDML-Datei und klicken Sie auf "Installieren".

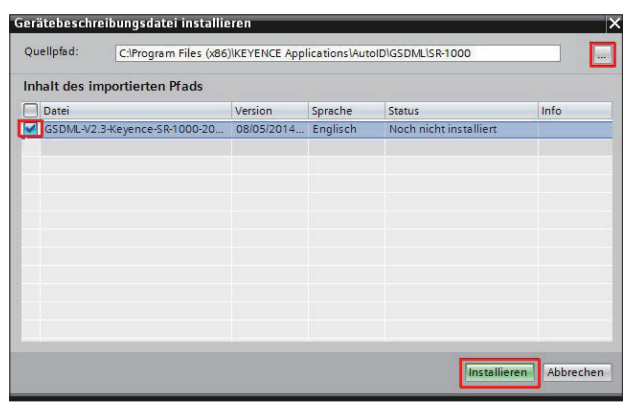

Nachdem die GSDML-Datei gelesen wurde, werden Sie zum Neustart aufgefordert. Speichern Sie daher das Projekt und starten Sie die Einstellungssoftware neu.

Klicken Sie unten links im Fenster auf "Projektansicht" und dann im Menü "Projekt" auf "Öffnen".

Klicken Sie auf ein Projekt und dann auf "Öffnen".

Doppelklicken Sie in der Liste der SPS-Geräte auf eines der Geräte. Doppelklicken Sie auf "Geräte & Netze".

|     | Projektnavigation               |
|-----|---------------------------------|
|     | Geräte                          |
| t   | ✓ → KEYENCE                     |
| 214 | Geräte & Netze                  |
|     | • 1 PLC_1 [CPU 1212C AC/DC/Rly] |
|     | 🕨 🙀 Gemeinsame Daten            |

Klicken Sie im Feld "Hardware-Katalog" auf "Weitere Feldgeräte", "PROFINET IO", "Sensors", "KEYENCE CORPORATION", "Keyence Code Readers" und prüfen Sie, ob SR-2000/1000 ausgewählt werden kann.

| ∎∎×       | Hardware-Katalog 📰 🔳        |
|-----------|-----------------------------|
| sicht     | Optionen                    |
| 4         |                             |
| ^         | ✓ Katalog                   |
|           | Suchen>                     |
| =         | Filter                      |
|           | Controller                  |
|           | ▶ 🛅 HMI                     |
|           | C-Systeme                   |
|           | Antriebe & Starter          |
|           | Netzkomponenten             |
|           | 🕨 🛅 Erfassen & Überwachen   |
|           | Dezentrale Peripherie       |
| Z         | 🕨 🛅 Feldgeräte              |
| T N       | ✓ I Weitere Feldgeräte      |
| arko      | PROFINET IO                 |
| hate<br>A | Drives                      |
| 1         | Encoders                    |
|           | Gateway                     |
|           | Ident Systems               |
|           | <ul> <li>Sensors</li> </ul> |
|           | Siemens AG                  |
|           | ▼ La KEYENCE CORPORATION.   |
|           | Keyence Code keaders        |
|           | SR-/5X                      |
|           | SR-DTXX                     |
| 1         | Kevence Vision Sensors      |
|           |                             |

### **L** Fügen Sie SR-2000/1000 zur Netzsicht hinzu.

Klicken Sie im Feld "Geräte & Netze" auf die Registerkarte "Netzsicht" und ziehen Sie "SR-2000/1000" aus dem Katalog auf diese Registerkarte.

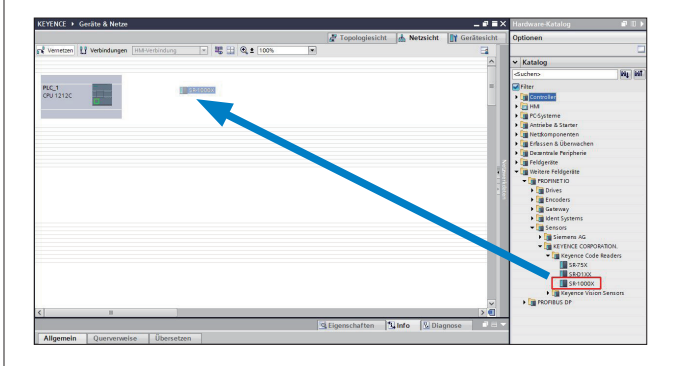

Klicken Sie auf das grüne Feld oben links im SR-2000/1000, um eine Linie zu erzeugen, und ziehen Sie diese Linie zum grünen Feld unten links in der SPS.

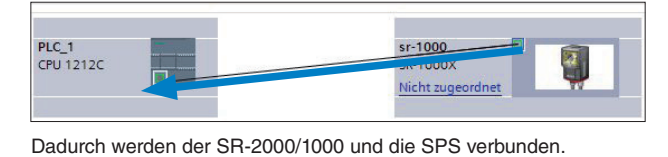

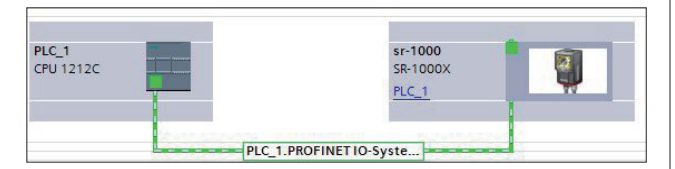

### 5 Konfigurieren Sie die SR-2000/1000-Einstellungen.

Klicken Sie auf der Registerkarte "Netzsicht" auf das Bild des SR-2000/1000.

Geben Sie auf der Registerkarte "Gerätesicht" im Fenster "Geräteübersicht" oben in die Tabelle den Profinet-Gerätenamen ein, den Sie mit AutolD Network Navigator festgelegt haben.

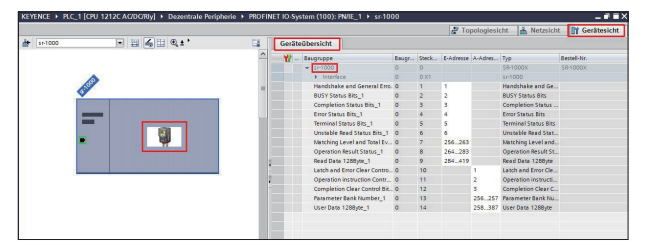

Doppelklicken Sie auf das Bild des SR-2000/1000, klicken Sie nacheinander in der Registerkarte "Allgemein", auf "PROFINET-Schnittstelle" und auf "Ethernet-Adressen" und legen Sie dann die IP-Adresse des SR-2000/1000 fest.

- \* Wenn Sie versuchen, die IP-Adresse einzugeben, die zur SPS gehört, wird der Warnhinweis "Die IP-Adresse ist im Subnetz nicht eindeutig." angezeigt. Ändern Sie die Adresse der SPS oder des SR.
- \* Wenn die IP-Adresse, die Sie auf diesem Bildschirm f
  ür den SR-2000/1000 festgelegt haben, von der im AutolD Network Navigator festgelegten IP-Adresse abweicht, wird sie zwangsweise auf die umgestellt, die Sie hier festgelegt haben.

| <                                                                          |                            | ×                                |               |                         |
|----------------------------------------------------------------------------|----------------------------|----------------------------------|---------------|-------------------------|
| sr-1000 [Module]                                                           |                            |                                  | Eigenschaften | 🕄 Info 🚯 🧏 Diagnose 👘 💷 |
| Allgemein IO-Variablen                                                     | Systemkonstanten Tex       | de                               |               |                         |
| Algemein     PROFINET-Schnittstelle [X1]                                   | Ethemet-Adressen           |                                  |               |                         |
| Algemein<br>Ethemet-Adressen                                               | Schnittstelle vernetzt mit |                                  |               |                         |
| Crivelterte Optionen     Schnittstellen Optionen     Echtmit Einstellungen | Subretz                    | Neues Subnetz hina/ligen         |               | •                       |
| 10-2yklus<br>• Port 1 [X1 P1]                                              | IP-Protokoli               |                                  |               |                         |
| HWKennung                                                                  | P-Instokal verwenden       |                                  |               |                         |
| HWKennung                                                                  |                            | IP-Adresse im Projekt einstellen |               |                         |
|                                                                            |                            | IP-Adresse: 192 . 168 . 0 . 1    |               |                         |
|                                                                            |                            |                                  |               |                         |
|                                                                            |                            | Router verwenden                 |               |                         |
|                                                                            |                            | Router-Adresse: 0.0.0.0          |               |                         |

Klicken Sie unter "Erweiterte Optionen" auf "IO-Zyklus" und stellen Sie "Aktualisierungszeit" auf 64000 ms und "Akzeptierte Aktualisierungszyklen ohne IO-Daten" auf 16 ein.

\* Passen Sie diese Parameter an Ihre Betriebsumgebung an.

| c][ = ]                                  | ×                                                        |        |                        |                     |   |
|------------------------------------------|----------------------------------------------------------|--------|------------------------|---------------------|---|
| sr-1000 [Module]                         |                                                          |        | <b>G</b> Eigenschaften | 🚺 Info 🚺 🖫 Diagnose |   |
| Allgemein 10-Variabler                   | Systemkonstanten Texte                                   |        |                        |                     |   |
| Algemein     PROFINETSchnittstelle (X1)  | > > IO-Zyldus                                            |        |                        |                     | _ |
| Algemein                                 | Aktualisierungszeit                                      |        |                        |                     |   |
| Ethemet-Adressen     Enveiterte Optionen | Automatisch                                              |        |                        | ma                  |   |
| Schnittstellen-Optionen                  | Einstellbar                                              | 64.000 |                        | T ms                |   |
| Echtzeit Einstellungen     IDsZyklun     | Aktualisierungszeit bei Änderung des Sendetakts anpassen |        |                        |                     |   |
| Point 1 [X1 P1]     HWKennung            | Ansprechüberwachungszeit                                 |        |                        |                     |   |
| HWRennung                                | Akzeptiente Aktualisierungs-<br>gklen ohne IO-Daten: 16  |        |                        |                     |   |
|                                          | Annenth/Theorem In. 1024 020                             |        |                        | 1                   | _ |

#### 6 Legen Sie die IP-Adresse der SPS fest.

Klicken Sie auf die Registerkarte "Netzsicht" und doppelklicken Sie dann auf das SPS-Bild.

Klicken Sie in der Registerkarte "Allgemein" nacheinander auf "PROFINET-Schnittstelle" und auf "Ethernet-Adressen" und legen Sie dann die IP-Adresse der SPS fest.

| PLC_1 [CPU 1212C AC/DC/RIy]                                                                    |                                                                                                    | G Eigenschaften | 🗓 Info 😩 🖞 Diagnose 🔹 - 🗸 |
|------------------------------------------------------------------------------------------------|----------------------------------------------------------------------------------------------------|-----------------|---------------------------|
| Allgemein IO-Variablen                                                                         | Systemkonstanten Texte                                                                                                    |                 |                           |
| Algemein     PROFINET-Schnimstelle                                                             | Ethemet-Adressen                                                                                                    |                 | ×                         |
| Algerrein<br>EthernetAdresser<br>Uhrzeitsynchronisation<br>Bebiebsart<br>• Erweiterte Optionen | Schnittstelle vernetzt mit<br>subretz: [PiitE_1<br>                                                                                                    |                 |                           |
| Schnittstellen-Option<br>• Echtarit Einstellungen<br>IO-Kommunikation                          | IP-Protokoli                                                                                                    |                 |                           |
| Echtzeit-Optionen<br>• Part (X1) (P1)<br>Allgemein<br>Partverscheitung                         | Watestein in Program answeren           WAtestein in Program answeren           Watestein in Program answeren           Subnetamaske:         255 - 255 - 00 |                 |                           |
| Pon-Optionen<br>HWKennung                                                                      | RouterAdvesse: 0 0 0 0                                                                                                    |                 |                           |

### 7 Übertragen Sie die Einstellungen zur SPS.

Klicken Sie auf die Registerkarte "Netzsicht", rechtsklicken Sie auf die SPS, gehen Sie auf "Übersetzen" und klicken Sie auf "Hardware und Software (nur Änderungen)", um die Kompilierung zu starten.

|                                                                                                    |                            |                                                                                                    | 🚰 Topologiesicht 🛔 Netzsicht 🕅 Gerätesicht |
|----------------------------------------------------------------------------------------------------|----------------------------|----------------------------------------------------------------------------------------------------|--------------------------------------------|
|                                                                                                    | itsklicke<br>Sie hier.     | en (2 100% ).                                                                                                    | IO-System: PLC_1.PROFINET IO System (100)  |
| CPU 1212C                                                                                                    | SR-10001<br>PLC_1          | × • • • • • • • • • • • • • • • • • • •                                                                                                    | 1                                          |
| Gerät teuschen<br>X Ausschneiden<br>Ittil Kopieren                                                                   | Stig+X<br>Stig+C<br>Stig+V |                                                                                                    |                                            |
| X Löschen<br>Umbenennen                                                                                              | Entl<br>F2                 |                                                                                                    |                                            |
| 🖉 Gehe zur Topologiesicht                                                                                            |                            |                                                                                                    |                                            |
| Lidenseizen<br>Laden in Gest<br>Online verbinden<br>Online S. Diagnose<br>Geritename zureisen<br>Meldungen empfangen | stig+K<br>Stig+M<br>Stig+D | (Eldenstrastis Schlmatzicker/Aldensigen)<br>Nadinater (nur Andersungen)<br>Schlmater (Rompiese Usberstam)<br>Schlmater (Nadiosungen)<br>Schlmater (Speichenreisene zurücksetzen) |                                            |

Rechtsklicken Sie nach der Kompilierung auf die SPS, gehen Sie auf "Laden in Gerät" und klicken Sie auf "Hardware und Software (nur Änderungen)," um das kompilierte Programm zur SPS zu übertragen.

|                                                                                                    |                                                                                                    |                                                             | a Topologiesicht | 📥 Netzsicht 🛐 Gerät          | tesic |
|----------------------------------------------------------------------------------------------------|----------------------------------------------------------------------------------------------------|-------------------------------------------------------------|------------------|------------------------------|-------|
| Vernetzen 🚺 Verbindungen HM-Verbindung                                                                                                    | - 💐 🗄 🍭 ± 100%                                                                                                    |                                                             |                  |                              | E     |
|                                                                                                    |                                                                                                    |                                                             | @ 10-System: I   | PLC_1.PROFINET IO-System (10 | 00)   |
| 40_1<br>PU 1212C                                                                                                    | sr-1000<br>sa-1000x                                                                                                |                                                             |                  |                              |       |
| Gerätekonfiguration<br>Gerät tauschen                                                                                                    |                                                                                                    |                                                             |                  |                              |       |
| X Ausschneiden<br>Bij Kopleren<br>Tig Eintigen                                                                                                    | Strg+X<br>Strg+C<br>Strg+V                                                                                         |                                                             |                  |                              |       |
| X Löschen<br>Umbenennen                                                                                                    | Ent/<br>F2                                                                                                    |                                                             |                  |                              | =     |
| 🖉 Gehe zur Topologiesicht                                                                                                    |                                                                                                    |                                                             |                  |                              | - 1   |
| Übersetzen                                                                                                    |                                                                                                    |                                                             |                  |                              | - 1   |
| Laden in Getts<br>Orine vectinden<br>Colline Vectindung trennen<br>Colline II. Diagnose<br>Geräterne zuwisen<br>Meldungen empfangen<br>Forceverte anzigen | Hondware und Son     Strg-K     Hondware/configur     Strg-M     Software (nur And     Strg-D     Software (comple | rbuare (nur Anderungen)<br>røšen<br>derungen)<br>røs laden) |                  |                              |       |

Wählen Sie auf dem Bildschirm "Erweitertes Laden" die mit der SPS verbundene Schnittstelle aus. Klicken Sie auf die betreffende SPS und anschließend auf "Laden".

|             | f at                | Gerätetyp                              | Steckpl.                | Тур     | Adresse                                     |                       | Subnetz       |       |
|-------------|---------------------|----------------------------------------|-------------------------|---------|---------------------------------------------|-----------------------|---------------|-------|
| ₽/          | AC_1                | CPU 1212C AC/D                         | 1 X1                    | PN/IE   | 192.168.0.10                                | 00                    | PN/IE_1       |       |
|             |                     | Typ der PG/PC-Schnitt<br>PG/PC-Schnitt | stelle:<br>stelle:      | PN/IE   | Cle GBE Family Contr                        | roller #2             | <br> -<br> -  |       |
|             | Verbi               | ndung mit Schnittstelle/Su             | bnetz                   | PN/IE_1 |                                             |                       | -             | C     |
|             | Kompatible Teiln    | enmer im Zielsubnetz                   |                         |         | and Kompan                                  | ener lenne            | miler end     | - 91  |
|             | Gerät               | Gerätetyp                              | Тур                     |         | Adresse                                     | Zielgerä              | it            |       |
|             | Gerät<br>PLC_1      | Gerätetyp<br>CPU 1212C ACID<br>        | Түр<br>. РN/IE<br>РN/IE |         | Adresse<br>192.168.0.100<br>Zugriffsadresse | Zielgerä<br>PLC_1<br> | it            |       |
| ED blinken  | Gerät<br>PLC_1<br>  | Gerätetyp<br>CPU 1212C ACID.<br>—      | Typ<br>PN/IE<br>PN/IE   |         | Adresse<br>192.168.0.100<br>Zugriffsadresse | Zielgerä<br>PLC_1<br> | it.           |       |
| LED blinken | Gerät<br>PLC_1<br>  | Gerätetyp<br>CPU 1212C ACID.<br>–      | Түр<br>. РNЛЕ<br>РNЛЕ   |         | Adresse<br>192.168.0.100<br>Zugriffsadresse | Zielgerä<br>PLC_1<br> | it<br>Suche : | itar  |
| LED blinken | Gerät<br>PLC_1<br>- | Gerðietyp<br>CPU 1212C ACID.<br>—      | Түр<br>. РМЛЕ<br>РМЛЕ   |         | Adresse<br>192.168.0.100<br>Zugriffsadresse | Zielgerä<br>PLC_1<br> | it<br>Suche : | stari |
| LED blinken | Gerät<br>PLC_1<br>- | Gerätetyp<br>CFU 1212C ACID.<br>–      | Түр<br>. РМЛЕ<br>РМЛЕ   |         | Adresse<br>192,168,0.100<br>Zugriffsadresse | Zielgerä<br>PLC_1<br> | it<br>Suche : | stan  |
| LED blinken | Gerät<br>PLC_1<br>- | Gerätetyp<br>CPU 1212C ACID.           | Түр<br>. РМЛЕ<br>РМЛЕ   |         | Adresse<br>192.168.0.100<br>Zugriffsadresse | Zielgerä<br>PLC_1<br> | it<br>Suche   | 2     |

Wenn "Unterschiedliche Datenformate" auf dem Bildschirm "Vorschau Laden" angezeigt wird, wählen Sie "Alle überschreiben" aus und klicken auf "Laden".

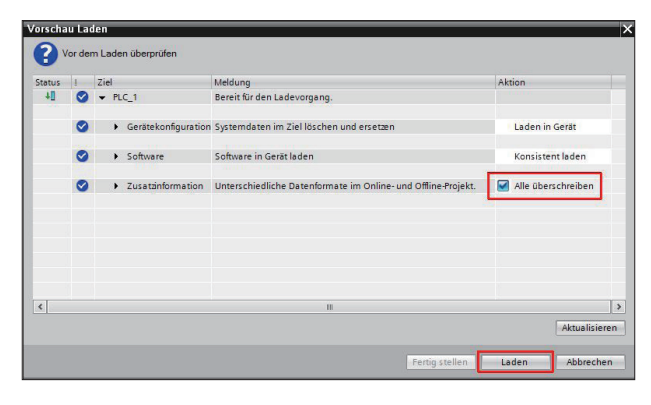

Klicken Sie auf "Fertig stellen", wenn der Bildschirm "Ergebnisse des Ladevorgangs" angezeigt wird.

Wenn die PROFINET-Kommunikation zwischen dem SR und der SPS hergestellt ist, erlischt die FEHLER LED an der S7-1200.

#### **Kapitel** ERSTELLEN UND ÜBERTRAGEN VON **5** KONTAKTPLANPROGRAMMEN

In diesem Abschnitt wird die Übertragung von Kontaktplanprogrammen beschrieben.

(Erläutert wird ein Beispiel ohne Handshaking.)

## Legen Sie die PLC-Variablen fest.

Klicken Sie zum Überprüfen der dem SR-2000/1000 zugewiesenen Adresse auf der Registerkarte "Netzsicht" auf den SR-2000/1000 und anschließend auf die Registerkarte "Gerätesicht".

- \* Weitere Informationen über die Zuweisung von Funktionen zu den einzelnen Modulen finden Sie im Benutzerhandbuch der Modellreihe SR-2000/1000.
- \* Die Adressen werden den einzelnen Modulen automatisch zugewiesen (sie können auch manuell zugewiesen werden). Die in der nachstehenden Abbildung gezeigten Zuweisungen werden in der folgenden Erläuterung verwendet.

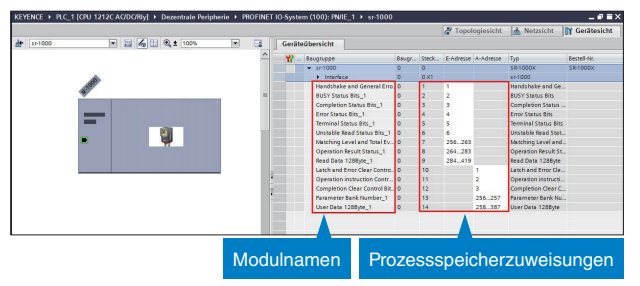

"Operation instruction Control Bits\_1" wird der A-Adresse 2 zugewiesen.

Setzen Sie Bit 0 von "Operation instruction Control Bits\_1" auf "TRUE", um den SR-2000/1000-Lesevorgang zu starten.

"Read Complete" wird Bit 0 der E-Adresse 3 zugewiesen. Die Daten des vom SR-2000/1000 gelesenen Codes werden ab E-Adresse Byte 292 geschrieben.

- A-Adresse: Ausgabeadresse (SR-2000/1000  $\rightarrow$  SPS)
- E-Adresse: Eingabeadresse (SPS  $\rightarrow$  SR-2000/1000)

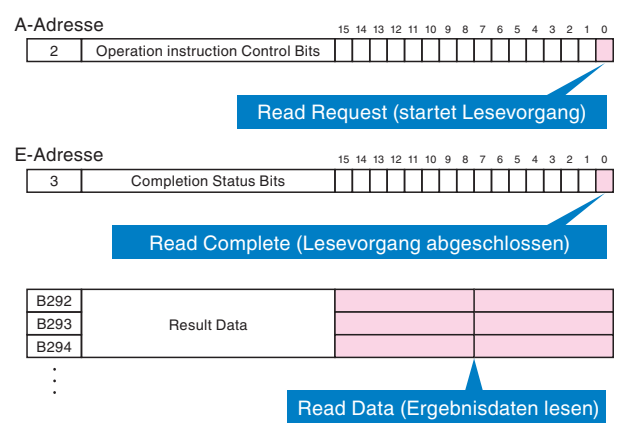

Registrieren Sie diese Adressdaten in PLC-Variablen.

Doppelklicken Sie unter "PLC-Variablen" auf "Neue Variablentabelle hinzufügen".

| ▼ 🔄 KEYENCE                      |
|----------------------------------|
| 💕 Neues Gerät hinzufügen         |
| 🖶 Geräte & Netze                 |
| PLC_1 [CPU 1212C AC/DC/Rly]      |
| Gerätekonfiguration              |
| 😨 Online & Diagnose              |
| 🕨 🚘 Programmbausteine            |
| 🕨 🙀 Technologieobjekte           |
| 🕨 🔚 Externe Quellen              |
| 🕶 🌄 PLC-Variablen                |
| alle Variablen anzeigen          |
| Neue Variablentabelle hinzufügen |

Variablentabelle\_1 wird hinzugefügt. Geben Sie die beliebigen Namen der Daten in die Spalte "Name", die Datentypen in die Spalte "Datentyp" und die Geräteadressen in die Spalte "Adresse" ein. Wie nachstehend gezeigt, können Sie die Anzahl der Ergebnisdatenbytes einfach durch Ziehen der unteren rechten Ecke der Zelle "Result Data" mit der Maus festlegen.

|   |     | Name          | Datentyp | Adresse |
|---|-----|---------------|----------|---------|
| 1 | -   | Read Request  | Bool     | %Q2.0   |
| 2 | -   | Read Complete | Bool     | %13.0   |
| 3 | -00 | Result Data   | Byte     | B292    |

nach unten.

Um das Kontaktplanprogramm zu starten, müssen Sie auch das "Start Ladder Bit" mit der M1.0-Adresse registrieren.

| 20 | Result Data_17     | Byte | %IB309 |        |   |  |
|----|--------------------|------|--------|--------|---|--|
| 21 | 🕘 Start Ladder Bit | Bool | %M1.0  |        |   |  |
|    | 1.17 84            |      | (m)    | (****) | - |  |

### 2 Erstellen Sie das Kontaktplanprogramm.

Doppelklicken Sie unter "Programmbausteine" auf "Main [OB1]", um den Programmblock zu öffnen, und geben Sie das folgende Kontaktplanprogramm ein.

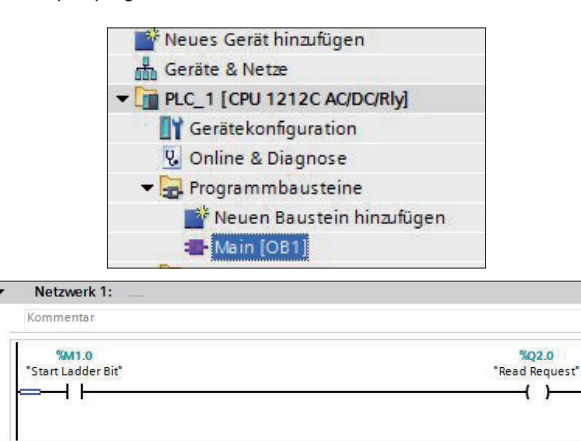

#### Erläuterung

Wird das "Start Ladder Bit" auf "TRUE" umgestellt, wird "Read Request" (die Anweisung "Trigger ON") ausgeführt, die den Lesevorgang startet.

## 3 Kompilieren und übertragen Sie das Programm.

Doppelklicken Sie in der "Projektnavigation" auf "Geräte & Netze", rechtsklicken Sie auf die SPS, gehen Sie auf "Übersetzen" und klicken Sie auf "Hardware und Software (nur Änderungen)", um die Kompilierung zu starten.

\* Im Online-Modus kann nicht kompiliert werden. Klicken Sie auf online-Verbindung trennen, um in den Offline-Modus zu wechseln.

| N Vennetzen U Verbindunge Rec                                                                                                    | htsklic<br>Sie hie                      | ken<br>er.                                                                                                    | Topologiesicht     Metsicht     Grütesicht     Grütesicht     Grütesicht     Grütesicht     Grütesicht     Grütesicht     Grütesicht     Grütesicht |
|----------------------------------------------------------------------------------------------------|-----------------------------------------|----------------------------------------------------------------------------------------------------|----------------------------------------------------------------------------------------------------|
| CHU1212C                                                                                                    | Strg+X<br>Strg+X<br>Strg+V<br>End<br>72 |                                                                                                    |                                                                                                    |
| Lécroctarn     Ladon in Genit     Online verbinden     Online holdblogn trennen     Online holdblogn trennen     Online holdblogn empfringen     Porcevente analigen | Stog+K<br>Stog+M<br>Stog+D              | Exclusion entropy of the state of the state |                                                                                                    |

Rechtsklicken Sie nach der Kompilierung auf die SPS, gehen Sie auf "Laden in Gerät" und klicken Sie auf "Hardware und Software (nur Änderungen)," um das kompilierte Programm zur SPS zu übertragen.

|                    |                                                                                                    |                            |                                                                                                    | 🖉 Topologiesicht 🛛 📥 Netzsicht | Gerätesicht      |
|--------------------|----------------------------------------------------------------------------------------------------|----------------------------|----------------------------------------------------------------------------------------------------|--------------------------------|------------------|
| Vernetzen          | U Verbindung Recht                                                                                                    | sklick                     | an ± 100% 💌                                                                                                    |                                | 3                |
| _                  | Si                                                                                                    | e <u>hier</u>              |                                                                                                    | IO-System: PLC_1.PROFINET IC   | J-System (100) 🛆 |
| PLC_1<br>CPU 1212C | Gerittekonfiguration<br>Gerittsuschen                                                                                                    | 58-1000<br>58-1000         |                                                                                                    |                                | -                |
|                    | X Ausschneiden<br>B Kopieren<br>G Einfügen                                                                                                    | Strg+X<br>Strg+C<br>Strg+V |                                                                                                    |                                |                  |
|                    | X Löschen<br>Umbenennen                                                                                                    | Entf<br>12                 |                                                                                                    |                                |                  |
|                    | 🖉 Gehe aur Topologiesicht                                                                                                    |                            |                                                                                                    |                                | 4                |
|                    | Übersetzen                                                                                                    |                            |                                                                                                    |                                |                  |
|                    | Laden in Gevä<br>Caline verbinden<br>Caline - Vebindung trennen<br>Caline & Diagnose<br>Gerätename zuweisen<br>Holdungen empfangen<br>Forceven aumiern | Strg+K<br>Strg+M<br>Strg+D | Hotfanzer und Schlauer Erwärkkeungen)<br>Hethanzekoligunden<br>Schlauer (nur Anderungen)<br>Schlauer (Jompien laden) |                                |                  |

Wählen Sie auf dem Bildschirm "Erweitertes Laden" die mit der SPS verbundene Schnittstelle aus. Klicken Sie auf das Ziel und anschließend auf "Laden".

\* Dieser Bildschirm wird möglicherweise nicht angezeigt.

| Gerät                                                                                                    | Gerätetyp                                                                  | Steckpl                 | Typ                   | Adresse                                                    |                                        | Subne     |
|----------------------------------------------------------------------------------------------------|----------------------------------------------------------------------------|-------------------------|-----------------------|------------------------------------------------------------|----------------------------------------|-----------|
| PLC_1                                                                                                    | CPU 1212C AC/D                                                             | 1 X1                    | Ptv/IE                | 192.168.0.10                                               | 00                                     | PN/IE     |
|                                                                                                    | Typ der PG/PC-Schnitt<br>PG/PC-Schnitt                                     | stelle:                 | – PN/IE<br>Realtek PC | le GBE Family Conti                                        | roller #2                              |           |
| Ve                                                                                                    | erbindung mit Schnittstelle/Su                                             | bnetz                   | PN/IE_1               |                                                            |                                        |           |
| Kompatible Te                                                                                                    | eilnehmer im Zielsubnetz                                                   |                         |                       | Alle kompat                                                | iblen Teilne                           | hmera     |
| Kompatible T                                                                                                    | eilnehmer im Zielsubnetz<br>Gerätetyp                                      | Түр                     |                       | Alle kompat                                                | iblen Teilne<br>Zielgerä               | hmer<br>t |
| Kompatible Tr<br>Gerät<br>PLC_1                                                                                   | eilnehmer im Zielsubnetz<br>Gerätetyp<br>CPU 1212C ACID.                   | Түр<br>. РN/IE          |                       | Alle kompat<br>Adresse<br>192.168.0.100                    | iblen Teilne<br>Zielgerä<br>PLC_1      | hmer<br>t |
| Kompatible Tr<br>Gerät<br>PLC_1<br>—                                                                              | eilnehmer im Zielsubnetz<br>Gerätetyp<br>CPU 1212C ACID.<br>—              | Typ<br>PN/IE<br>PN/IE   |                       | Alle kompat<br>Adresse<br>192.168.0.100<br>Zugriffsadresse | iblen Teilne<br>Zielgerä<br>PLC_1<br>  | hmer<br>t |
| Kompatible Tr<br>Gerät<br>PLC_1<br>                                                                               | eilnehmer im Zielsubnetz<br>Gerötetyp<br>CPU 1212C ACID.<br>–              | Typ<br>PN/IE<br>PN/IE   |                       | Alle kompat<br>Adresse<br>192.168.0.100<br>Zugriffsadresse | iblen Teilne<br>Zielgerä<br>PLC_1<br>  | hmer<br>t |
| en Kompatible T                                                                                                   | silnehmer im Zielsubnetz<br>Gerätetyp<br>CPU 1212C ACID.<br>–              | Typ<br>. PN/IE<br>PN/IE |                       | Alle kompat<br>Adresse<br>192.168.0.100<br>Zugriffsadresse | iblen Teilne<br>Zielgerä<br>PLC_1<br>— | hmer<br>t |
| rformation:                                                                                                    | silnehmer im Ziels ubnetz<br>Gerätetyp<br>CPU 1212C ADD.<br>–              | Typ<br>PN/IE<br>PN/IE   |                       | Adresse<br>192.168.0.100<br>Zugriffsadresse                | iblen Teilne<br>Zielgerä<br>PLC_1<br>  | hmer<br>t |
| Kompetible Tr<br>Cerist<br>PLC_1<br>                                                                              | sinehmer im Zielsubnetz<br>Geratetyp<br>CHJ 1212C ACID.<br>–<br>schlossen. | Typ<br>PN/IE<br>PN/IE   |                       | Adresse<br>192.168.0.100<br>Zugriffsadresse                | iblen Teilne<br>Zielgerä<br>PLC_1<br>— | hmer i    |
| Kompatible Tr<br>Gerät<br>PC_1<br>en<br>Information:<br>Informationsabfrage abge                                  | schlossen.                                                                 | Typ<br>PNJE<br>PNJE     |                       | Adresse<br>192.168.0.100<br>Zugriffsadresse                | iblen Teilne<br>Zielgerä<br>PLC_1<br>— | hmer<br>t |
| Kompatible Tr<br>RC_1<br>FC_1<br>FC_1<br>formation:<br>formation:<br>mformationsafrage abge<br>n Reports anzeigen | sinchmer im Zielkubnetz<br>Gerattyp<br>CPU 1212C AOD<br>–<br>schlossen.    | Typ<br>PN/IE<br>PN/IE   |                       | Adresse<br>192.168.0.100<br>Zugriffsadresse                | iblen Teilne<br>Zielgerä<br>PLC_1<br>- | hmer i    |

Wenn "Unterschiedliche Datenformate" auf dem Bildschirm "Vorschau Laden" angezeigt wird, wählen Sie "Alle überschreiben" aus und klicken Sie auf "Laden".

| naus | 1 | Ziel |                     | Meldung                                                       | Aktion             |
|------|---|------|---------------------|---------------------------------------------------------------|--------------------|
| +0   | 0 | ♥ Pl | .C_1                | Bereit für den Ladevorgang.                                   |                    |
|      | 0 | •    | Gerätekonfiguration | Systemdaten im Ziel löschen und ersetzen                      | Laden in Gerät     |
|      | 0 | •    | Software            | Software in Gerät laden                                       | Konsistent laden   |
|      | 0 | ,    | Zusatzinformation   | Unterschiedliche Datenformate im Online- und Offline-Projekt. | Alle überschreiben |
|      |   |      |                     |                                                               |                    |
|      |   |      |                     |                                                               |                    |
| <    |   |      |                     | Ш                                                             |                    |

Klicken Sie auf "Fertig stellen", wenn der Bildschirm "Ergebnisse des Ladevorgangs" angezeigt wird.

\* Wenn Sie das Kontrollkästchen "Alle starten" aktivieren und auf "Fertigstellen" klicken, wird das Kontaktplanprogramm gestartet.

# **6** AUSFÜHREN VON KONTAKTPLANPROGRAMMEN

In diesem Kapitel wird beschrieben, wie der SR-Lesevorgang über PROFINET gestartet und wie geprüft wird, ob die Leseergebnisse in die Datenübersicht geschrieben werden.

#### Registrieren Sie Geräte in der Tabelle "Beobachtungstabelle".

Klicken Sie auf "Beobachtungs- und Forcetabellen" und doppelklicken Sie auf "Neue Beobachtungstabelle hinzufügen".

| LC-Datentypen                       |
|-------------------------------------|
| 🗢 🥅 Beobachtungs- und Forcetabellen |
| Neue Beobachtungstabelle hinzufügen |

Geben Sie in Beobachtungstabelle\_1 in die Spalte "Name" die in den PLC-Variablen registrierten Variablen-Namen ein. Stellen Sie für jeden Leseergebniseintrag (Ergebnisdaten) den Wert in der Spalte "Anzeigeformat" auf "Zeichen" um. (Wenn Sie in die Spalte "Name" einen in den PLC-Variablen registrierten Namen eintragen, werden die automatisch in die anderen Spalten geschrieben. Sie können auch Daten aus der Variablentabelle kopieren.)

| i  | Name               | Adresse | Anzeigeformat |
|----|--------------------|---------|---------------|
| 1  | "Read Request"     | %Q2.0   | BOOL          |
| 2  | "Read Complete"    | %13.0   | BOOL          |
| 3  | "Result Data"      | %IB292  | Zeichen       |
| 4  | "Result Data_1"    | %IB293  | Zeichen       |
| 5  | "Result Data_2"    | %IB294  | Zeichen       |
| 6  | "Result Data_3"    | %IB295  | Zeichen       |
| 7  | "Result Data_4"    | %IB296  | Zeichen       |
| 8  | "Result Data_5"    | %IB297  | Zeichen       |
| 9  | "Result Data_6"    | %IB298  | Zeichen       |
| 10 | "Result Data_7"    | %IB299  | Zeichen       |
| 11 | "Result Data_8"    | %IB300  | Zeichen       |
| 12 | "Result Data_9"    | %IB301  | Zeichen       |
| 13 | "Result Data_10"   | %IB302  | Zeichen       |
| 14 | "Result Data_11"   | %IB303  | Zeichen       |
| 15 | "Result Data_12"   | %IB304  | Zeichen       |
| 16 | "Result Data_13"   | %IB305  | Zeichen       |
| 17 | "Result Data_14"   | %IB306  | Zeichen       |
| 18 | "Result Data_15"   | %IB307  | Zeichen       |
| 19 | "Result Data_16"   | %IB308  | Zeichen       |
| 20 | "Result Data_17"   | %IB309  | Zeichen       |
| 21 | "Start Ladder Bit" | %M1.0   | BOOL          |

## 2 Wechseln Sie in den Online-Modus und starten Sie die Überwachung.

Klicken Sie auf <sup>Conline verbinden</sup>, um in den Online-Modus zu wechseln.

Klicken Sie im Menü "Online" auf "Alle beobachten".

| Onlin | ne                         | Extras    | Werkzeuge       | Fenster     | Hilfe      |              |  |
|-------|----------------------------|-----------|-----------------|-------------|------------|--------------|--|
| 0     | nlin                       | e verbin  | den             |             |            | Strg+k       |  |
| 0     | nlin                       | e-Verbin  | dung trennen    |             |            | Strg+M       |  |
| 🖳 s   | imul                       | ation     |                 |             |            |              |  |
| R     | untir                      | ne/Simu   | lation stoppe   | n           |            |              |  |
|       | ader                       | in Gerä   | t               |             |            |              |  |
| E     | rwei                       | tertes La | iden in Gerät   |             |            |              |  |
| P     | LC-Pr                      | ogramm    | n in Gerät lade | n und zurü  | cksetzen   |              |  |
| A     | nwe                        | nderprog  | gramm auf Me    | mory Card   | laden      |              |  |
|       | Laden von Gerät (Software) |           |                 |             |            |              |  |
| L     | ader                       | des Ge    | räts als neue : | Station (Ha | rdware und | Software)    |  |
| S     | iche                       | rung vor  | n Online-Gerät  | laden       |            |              |  |
| Н     | MI B                       | edienge   | räte Wartung    |             |            |              |  |
| 47 E  | rreic                      | hbare Te  | ilnehmer        |             |            | Strg+L       |  |
| C     | PU s                       | tarten    |                 |             |            | Strg+Shift+E |  |
| C     | PU s                       | toppen    |                 |             |            | Strg+Shift+Q |  |
| och A | lle b                      | eobacht   | en              |             |            |              |  |
| 15    | ofort                      | beobac    | hten            |             |            |              |  |
| S     | teue                       | rn        |                 |             |            |              |  |
| E E   | rwei                       | terter Mo | odus            |             |            |              |  |
| 80    | nlin                       | e & Diag  | nose            |             |            | Strg+D       |  |
|       |                            |           |                 |             |            |              |  |

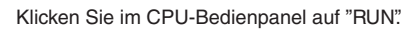

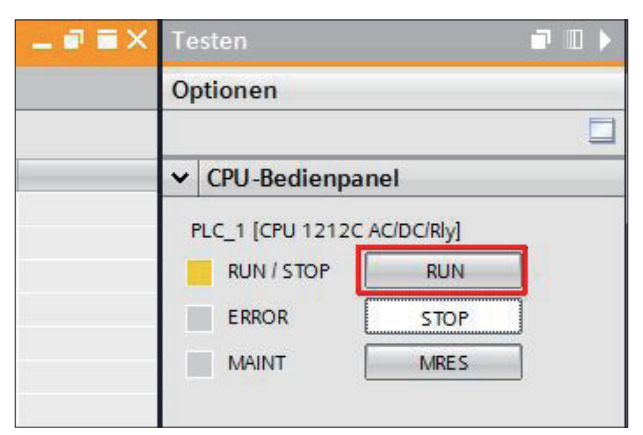

Rechtsklicken Sie in der Überwachungstabelle auf den Wert in der Spalte "Beobachtungswert" für Start Ladder Bit, gehen Sie auf "Steuern" und klicken Sie auf "Steuern auf 1", um den Lesevorgang zu starten.

|   |                  |                           |         |        | Umbenennen                             | F2                   | 🖳 Eig         |
|---|------------------|---------------------------|---------|--------|----------------------------------------|----------------------|---------------|
|   |                  |                           |         |        | 🗙 Löschen E                            | ntf                  |               |
|   |                  |                           |         |        | Kopieren Strg<br>Einfügen Strg         | -c<br>-V             |               |
|   |                  |                           |         |        | 🗶 Ausschneiden 🛛 Strg                  | -X                   |               |
|   |                  |                           |         |        | 🚔 Zeile einfügen<br>🛒 Zeile hinzufügen | 🖉 Peripherieausgänge | freischalten  |
|   |                  |                           |         |        | Sofort beobachten                      | Steuern mit Trigger  | Strg+Shift+F5 |
|   |                  | <hinzufügen></hinzufügen> |         |        | Alle beobachten                        | Steuern auf 1        | Strg+Fi       |
| 6 | "Start Ladder 📑  | %M1.0                     | BOOL    | FALSE  | Steuern                                | Steuern auf 0        | Strg+F3       |
| 5 | "Result Data_12" | %18304                    | Zeichen | '\$00' |                                        |                      |               |
| 4 | "Result Data_11" | %/8303                    | Zeichen | '\$00' |                                        |                      |               |
| 3 | "Result Data_10" | %8302                     | Zeichen | '\$00' |                                        |                      |               |
| 2 | "Result Data 9"  | %8301                     | Zeichen | '\$00' | Sie hier.                              |                      |               |
| 1 | "Result Data 8"  | 548300                    | Zeichen | '\$00' | Rechisklicken                          |                      |               |
| 0 | "Result Data_0   | 9/18/200                  | Zeichen | 'SD'   | Deebteklieken                          |                      |               |

Wenn der Beispielcode gelesen wird, werden die Lesedaten, wie unten gezeigt, im Bereich "Result Data" gespeichert. Sie können auch überprüfen, ob der Lesevorgang abgeschlossen wurde. Prüfen Sie dazu, ob "Read Complete" auf "TRUE" umgestellt wurde.

| i  | Name             | Adresse | Anzeigeformat | Beobachtungswert | Steuerwert |
|----|------------------|---------|---------------|------------------|------------|
| 1  | "Read Request"   | %Q2.0   | BOOL          | TRUE             |            |
| 2  | "Read Complete"  | %13.0   | BOOL          | TRUE             |            |
| 3  | "Result Data"    | %IB292  | Zeichen       | 'K'              |            |
| 4  | "Result Data_1"  | %IB293  | Zeichen       | 'E'              |            |
| 5  | "Result Data_2"  | %IB294  | Zeichen       | 'Y'              |            |
| 6  | "Result Data_3"  | %IB295  | Zeichen       | 'E'              |            |
| 7  | "Result Data_4"  | %IB296  | Zeichen       | 'N'              |            |
| 8  | "Result Data_5"  | %IB297  | Zeichen       | 'C'              |            |
| 9  | "Result Data_6"  | %IB298  | Zeichen       | 'E'              |            |
| 10 | "Result Data_7"  | %IB299  | Zeichen       | '\$R'            |            |
| 11 | "Result Data_8"  | %IB300  | Zeichen       | '\$00'           |            |
| 12 | "Result Data_9"  | %IB301  | Zeichen       | '\$00'           |            |
| 13 | "Result Data_10" | %IB302  | Zeichen       | '\$00'           |            |
| 14 | "Result Data_11" | %IB303  | Zeichen       | '\$00'           |            |
| 15 | "Result Data_12" | %IB304  | Zeichen       | '\$00'           |            |
| 16 | "Result Data_13" | %IB305  | Zeichen       | '\$00'           |            |
| 17 | "Result Data_14" | %IB306  | Zeichen       | '\$00'           |            |
| 18 | "Result Data_15" | %IB307  | Zeichen       | '\$00'           |            |
| 19 | "Result Data_16" | %IB308  | Zeichen       | '\$00'           |            |
| 20 | "Result Data_17" | %IB309  | Zeichen       | '\$00'           |            |
| 21 | "Start Ladder    | %M1.0   | BOOL          |                  | TRUE       |

Um den Lesevorgang abzuschließen, ohne den Code zu lesen, stellen Sie über "Steuern auf 0" das "Start Ladder Bit" auf "FALSE" um.

Beispielcode

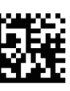

KEYENCE

#### **KEYENCE CORPORATION**

1-3-14, Higashi-Nakajima, Higashi-Yodogawa-ku, Osaka, 533-8555, Japan TEL: +81-6-6379-2211

ÖSTERREICH Tel: +43 22 36-3782 66-0 BELGIEN Tel: +32 1 528 1222 BRASILIEN Tel: +55-11-3045-4011 KANADA Tel: +1-905-366-7655 CHINA Tel: +86-21-3357-1001 TSCHECHIEN Tel: +420 222 191 483

 FRANKREICH

 Tel: +33 1 56 37 78 00

 DEUTSCHLAND

 Tel: +49-6102-36 89-0

 HONG KONG

 Tel: +852-3104-1010

 UNGARN

 Tel: +36 1 802 73 60

 INDIEN

 Tel: +91-44-4963-0900

 INDONESIEN

 Tel: +62-21-2966-0120

 ITALIEN

 Tel: +39-02-6688220

 KOREA

 Tel: +82-31-789-4300

 MALAYSIA

 Tel: +60-3-7883-2211

 MEXIKO

 Tel: +52-55-8850-0100

 NIEDERLANDE

 Tel: +31 40 20 66 100

 PHILIPPINEN

 Tel: +63-(0)2-981-5000

 POLEN

 Tel: +48 71 36861 60

 RUMÄNIEN

 Tel: +40 269-232-808

 SINGAPUR

 Tel: +65-6392-1011

 SLOWAKEI

 Tel: +421 2 5939 6461

 SLOWENIEN

 Tel: +386 1-4701-666

 SCHWEIZ

 Tel: +41 43-45577 30

## Änderungen der technischen Daten vorbehalten.

www.keyence.com

 TAIWAN

 Tel: +886-2-2721-8080

 THAILAND

 Tel: +66-2-369-2777

 GB UND IRLAND

 Tel: +44-1908-696900

 USA

 Tel: +1-201-930-0100

 VIETNAM

 Tel: +84-4-3772-5555

Copyright (c) 2017 KEYENCE CORPORATION. All rights reserved. 193117G 1057-2 686DE Printed in Japan

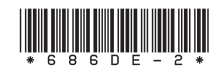

A4KD1-MAN-1037